### INSTRUCTIONS FOR VIRTUAL TEAM MEETING – BEFORE MEETING AND DURING MEETING

### **Before Meeting**

# 1) SIGNS TO HOLD UP TO CAMERA

Make 2 8.5"x11" signs (handwritten or printed in BIG FONT) that say: NEVER YES

# 2) UPLOAD ZOOM VIRTUAL BACKGROUND

Attached to the email you will find the Virtual Event Zoom background to upload to Zoom

- a) Save attachment to One Drive (or your desktop) then upload it into zoom.
- b) Open Zoom (yes, you can do this when you are not going onto a specific call)
- c) Click New Meeting
- d) Click on choose virtual background:

| Select a Camera<br>✓ Integrated Came<br>Video Settings<br>Choose Virtual B | ackground  |             |                          |
|----------------------------------------------------------------------------|------------|-------------|--------------------------|
| Join Audio Start Video                                                     |            | Security    | Manage Participants Chat |
| a) Than the Li                                                             | -0         | HI 🗖 📎      | <u> </u>                 |
| e) men the +:<br>Choose Virtual Background                                 |            | $ \subset $ | Ŧ                        |
|                                                                            | STYLE GUDE | E LOUA STAT |                          |

- f) Click add image
- g) Select file from your One Drive (or your desktop) to upload
- h) Select that image

### **During Meeting**

### **QUESTIONS – PRIVATELY CHAT WITH KIRSTEN RENCHER**

Please use the CHAT function to send any questions during the meeting to Kirsten, privately. To privately send a question, click on the CHAT icon in the bottom, middle portion of your screen Click drop down next to TO: and select Kirsten

Kirsten will then ask the question(s) to whomever is speaking on the agenda.